## **Updating Your Address & Phone in CougarNet**

You are required to update your <u>BILLING AND MAILING</u> address and <u>PHONE NUMBER</u> online through CougarNet as soon as possible. You must use a U.S. address for billing and mailing; however, your permanent address should always remain your home country address.\* Your immigration registration and employment status will not be complete until you have done so.

|         |                                                                                                    | <b>Cougar</b> Net                                                                  |                                                                                                    |                                                                                                    |                                                                                                    |  |
|---------|----------------------------------------------------------------------------------------------------|------------------------------------------------------------------------------------|----------------------------------------------------------------------------------------------------|----------------------------------------------------------------------------------------------------|----------------------------------------------------------------------------------------------------|--|
| Step 1: | Go to <u>www.siue.edu/cougarnet</u>                                                                                                    | ×                                                                                  |                                                                                                    |                                                                                                    |                                                                                                    |  |
|         |                                                                                                    | Enter CougarNet with your e-ID<br>Login here to view your personal<br>information. | Enter CougarNet with your<br>University ID (begins with 800)<br>Login here to view your personal<br>information                        | Class Schedule<br>View the current schedule of<br>classes.                                                | Course Catalog<br>View course information, including<br>course description.                                             |  |
| Step 2: | Click on Enter CougarNet with your University ID                                                                                                    |                                                                                    |                                                                                                    |                                                                                                    |                                                                                                    |  |
| Step 3: | Enter your User ID (your 800#) and your PIN<br>(For first time users, your PIN is your birthdate<br>in this format: MMDDYY)                                                                                                    |                                                                                    |                                                                                                    |                                                                                                    | Forgat PIN/2                                                                                                    |  |
| Step 4: | Click on Personal Information                                                                                                    | Financial Aid Employmen<br>ur PNY? Change Security Qu                              | nt Blackboard Academic Suit                                                                                                    | la                                                                                                    |                                                                                                    |  |
| Step 5  | Click on View and Update Addre                                                                                                    | Click on View and Update Addresses and Phones                                      |                                                                                                    |                                                                                                    |                                                                                                    |  |
| Step 6  | Scroll down to <b>Type of Address to</b><br>Select <b>Billing</b> & hit <b>Submit</b> .                                                                                                    | • Insert (at the                                                                   | bottom of the p                                                                                                    | nage).                                                                                                    |                                                                                                    |  |
|         | Enter today's date for Valid From this Date                                                                                                    | <u>.</u> ]                                                                         | Valid From This Da<br>Until This Date:HM<br>Address Line 1:<br>Address Line 3:<br>City:<br>State or Province:                          | te:HM/DD/YYYY                                                                                             | ]                                                                                                    |  |
|         | <ul> <li>DO NOT enter a date for Until This Date (<i>l</i></li> <li>Fill out Address Line 1, City, State, ZIP or I<br/>Nation and <u>Primary Phone Number (<i>If you a</i><br/>phone number yet please type your friend's<br/>complete the registration. You can go back o<br/>your phone number at any time.)</u></li> </ul> | eave it blank).<br>Postal Code,<br>lon't have a<br>number to<br>and update         | County:<br>Nation:<br>Delete this Addres<br>Primary Phone Nu<br>Code Number<br>Code Number<br>Phone Type<br>Select<br>Select<br>Select | tot Applicable<br>tot Applicable<br>tot Applicable<br>set<br>Extension Internat<br>Area Phone Ext.<br>V V | ional Unlisted<br>Gde Number<br>International Unlisted Delete<br>Aat Phone Number<br>of Phone Number<br>of Phone Number |  |
|         | Hit Submit                                                                                                    |                                                                                    | Select Submit Rese Select a Different                                                                                                  | t<br>Address to Update                                                                                    | OR                                                                                                    |  |
| Step 7  | Repeat Step 6 for your Mailing add                                                                                                    | Repeat Step 6 for your <b>Mailing</b> address.                                     |                                                                                                    |                                                                                                    |                                                                                                    |  |
| Step 8  | Verify your billing and mailing addresses have been updated in CougarNet and logout.                                                                                                    |                                                                                    |                                                                                                    |                                                                                                    |                                                                                                    |  |

\*Please make sure your **Permanent** address is always your home country address. If not, contact the Office of International Affairs. **INTERNATIONAL STUDENTS CANNOT HAVE A PERMANENT U.S. ADDRESS.**